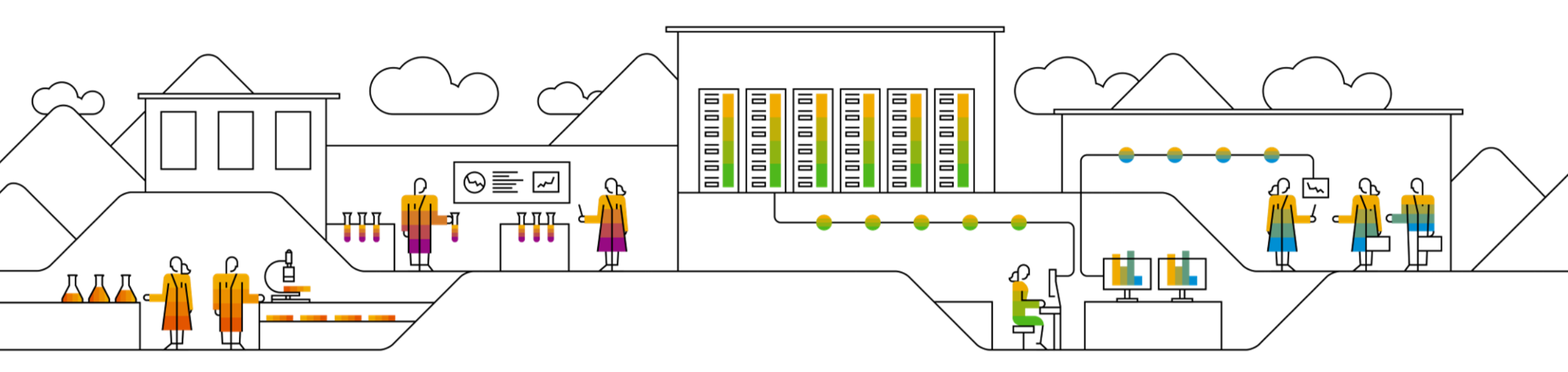

#### SAP Ariba 📈

# SAP SCC 寄售协作 供应商培训指南

修订日期: 2022年9月7日

Public

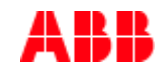

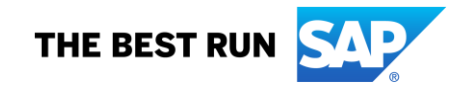

议程

#### 寄售协作

▪ <u>引言</u>

- 寄售协作工作流程
- <u>寄售协作的组成部分</u>
- 多种集成/自动化模式

#### 寄售协作门户网站用户交互

- <u>总体注意事项</u>
- <u>门户网站用户交互</u>
  - <u>搜索并找到寄售 PO</u>
  - <u>寄售协作中的 OC</u>
  - <u>寄售协作中的 ASN</u>
  - 寄售活动

<u>附录</u> • <u>寄售报告</u>

# 寄售协作 本章将介绍...

... 使用寄售协作的好处

... 寄售协作的组成部分

... 寄售协作支持的集成模式

大多数制造和分销公司(订货生产型公司除外)都在客户处寄售成品库存。这样可以在需求波动时快速响应。

#### 能力

• 可为采购商和供应商实现寄售库存相关活动端到端可视化

#### 好处

- 可向供应商提供寄售库存状态的实时信息
- 缩短了对账时间
- 提高了供应商服务级别,减少了补充提前期所需时间和缺货情况

# 寄售协作工作流程

SAP Ariba Supply Chain Collaboration 解决方案的 Ariba Network 让供应商能够查看寄售订单中物料的清单

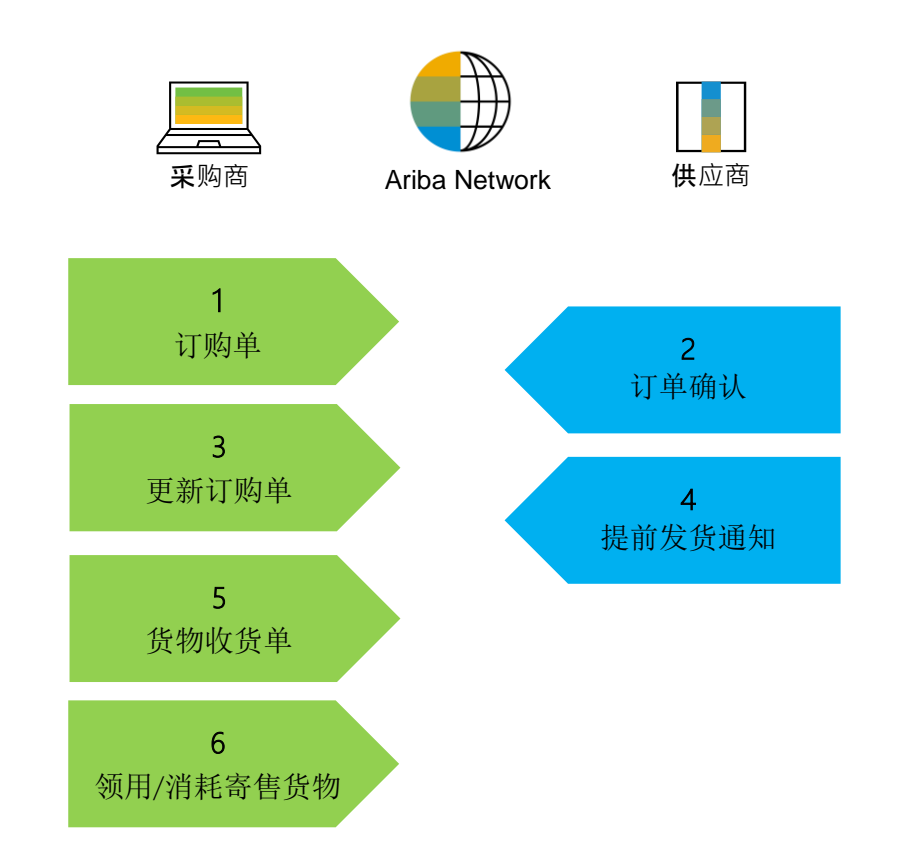

# 寄售协作的组成部分

| 文件           | 描述                                                                                                    |
|--------------|----------------------------------------------------------------------------------------------------|
| 订购单 (PO)     | 抬头、项目和交付日期。<br>订购单是采购商向供应商发出的正式文件,旨在请求或通知其在某个时间点(或在某个时间点之前)于某个地点以某一价格<br>供应某一数量的货物。<br>结构<br>订购单 (PO) 由凭证抬头和多个项目组成。<br>抬头中显示的信息与整个 PO 相关。例如,付款条款和交货条款就在抬头中定义。 |
| 订单确认 (OC)    | 项目级别确认。<br>订购单确认是供应商收到采购商的订购单后向其发出的正式确认。其还可用于确认或拒绝订购单(行)。                                                                                                    |
| 提前发货通知 (ASN) | 抬头、项目和包装详细信息。<br>提前发货通知是供应商向采购商发出的文件,旨在提供即将发货的货物的详细信息。<br>结构<br>提前发货通知由凭证抬头和多个项目组成。其中还可包含包装信息。标头包含所有项目和包装有效的相关数据。                                             |
| 货物收货单 (GR)   | 抬头和项目。<br>货物收货单是指采购商实际收到供应商送来的货物后,在系统中发布的文件。 它标志着货物转移完毕,会导致仓库库存增加。<br>结构<br>货物收货单是指采购商收货后在系统中发布的文件,包含抬头和一个或多个项目。此文件通常参考提前发货通知或订购单。                            |
| 寄售活动         | 客户从寄售库存中领用货物的活动。                                                                                                    |

# 多种集成/自动化模式

Ariba Network 支持供应商在多种模式下开展工作:

- 门户网站:供应商可通过网络浏览器在线开展工作
- 全面集成系统: Ariba Network 支持与网络电子集成。有关技术细节,请咨询您的培训师

# 寄售协作门户网站用户交互 本章将介绍...

… 如何搜索并找到寄售订单… 订单确认和发货通知一般注意事项… 在哪里可以找到寄售活动报告

总体注意事项

- 确定买方和供应商之间的对账流程
- 确定是否需要任何其他信息或附件来报告寄售领用情况
- 供应商不应或不可为任何活动开具发票。因为开票将通过客户 ERP 中的 ERS 功能或按照当前流程进行管理。
- 寄售库存相关性

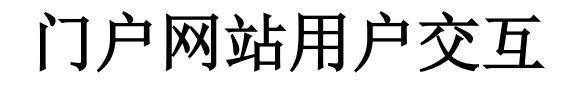

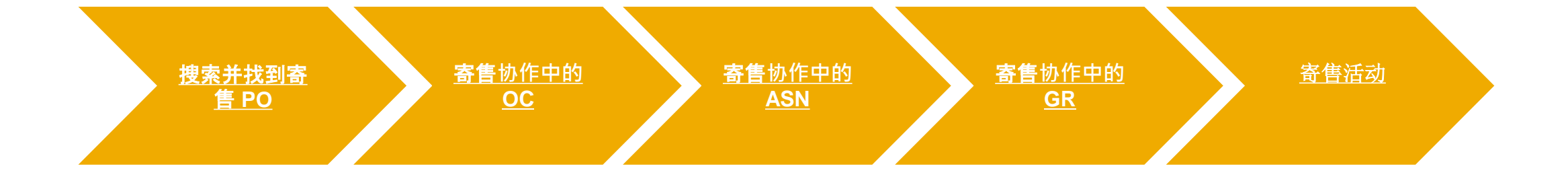

# 搜索并找到寄售 PO 通过工作台

#### **在主**页中:

- 1. 单击"**工作台**"。
- 2. 您可通过"待确认项目"和"待发货项 目"图块来搜索寄售订单。
- 在工作台中的搜索筛选器中输入所 需搜索条件。将订单类别设置为 "寄售"。

# 注:有关工作台图块配置的更多信息,请参阅 SCC 一般功能指南。

| SAP | Business      | Network - 企业             | 此代户 则后之意之 |         |        |                      |      |       |      |      |
|-----|---------------|--------------------------|-----------|---------|--------|----------------------|------|-------|------|------|
| 主页  | 激活            | Discovery 🗸              | 工作台 计划    | 」✔ 订单 ✔ | 履行 🖌   | 质量 🖌                 | 发票 🗸 | 付款 🖌  | 目录 🗸 | 报告 🖌 |
| 工作  | 台             |                          |           |         |        |                      |      |       |      |      |
|     |               |                          |           |         |        |                      |      |       |      |      |
|     | <b>3</b>      | 8                        | 13        | 80      | 待      | 36<br><sup>私项目</sup> | 2    | 7     | 而目   |      |
|     | Last 31       | days                     | Last 31   | days    | Las    | t 31 days            |      | 最近 31 | Ŧ    |      |
| 待   | 确认项目<br>~ 编辑筛 | (36)<br>选 <b>器</b>   保存筛 | 选器        |         |        |                      |      |       |      |      |
|     | 客户            |                          |           | 订单编号    |        |                      | 创建日  | 期     |      |      |
|     | 选取或键》         | ∖选择                      | റ         | 键入选择    |        |                      | 最近   | 31天   |      | ~    |
|     |               |                          |           | ● 部分匹配  | ○ 完全匹替 | 5                    |      |       |      |      |
|     | 发货日期          |                          |           | 公司代码    |        |                      | 采购组  | 织     |      |      |
|     | 无             |                          | ~         | 选取或键入选  | 择      | ő                    | 选取引  | 拔键入选择 |      | ර    |
|     |               |                          |           |         |        |                      |      |       |      |      |
|     | 部件编号          |                          |           | 客户部件编号  |        |                      | 产品组  |       |      |      |
|     | 选取或键》         | ∖选择                      | o         | 选取或键入选  | 择<br>  | 6 <sup>,</sup>       | 全部   |       | ×    |      |
|     |               |                          |           | ļ       | Ъ.     |                      |      |       |      |      |
| 3   | 类别            |                          |           | 库存转储类型  |        |                      | 出货地  | 址     |      |      |
|     | 寄售            |                          | ~         | 全部      |        | ~                    | 选取或  | 成键入选择 |      | ð    |

### 搜索并找到寄售 PO

通过"订单"选项卡

**在主**页中:

1. 依次单击"订单"、"订单和交货计划"。

2. 选择"**待确认项目**。

- 3. 使用搜索筛选器找到所需订单。在"类别"字段中选择"寄售"
- 4. 选择其他必填参数, 然后单击"搜索"。
- 5. 出现搜索结果。**您可通**过单击屏幕右侧的**配置**图标将"**类别**" **列添加到**视图中。
- 6. "寄售"也将作为类别反映在 PO 屏幕的行项目级别。

或者

7. 在"订单/订单和交货计划/待发货项目"子选项卡中按照相同的流程操作。

| <u>h</u>          | (Ja                 | 和交货计划                                   |             |             |                |                  |                        |   |                           |      |               |                  |
|-------------------|---------------------|-----------------------------------------|-------------|-------------|----------------|------------------|------------------------|---|---------------------------|------|---------------|------------------|
| 齋養自定义数据祝图?导航到 W   |                     | 1991年<br>1996、保存時透 <mark>1等。時到工作</mark> | 台           |             |                |                  |                        |   |                           |      |               |                  |
| 130               | 2 36                | 7 7                                     | 2           |             | 38             | 34               | 0                      |   | 0                         | (    | 0             | 0                |
| 订单<br>最近31天       | 待确认项目<br>最近 31 天    | 待发货项目<br><b>最</b> 近 31 天                | 退货可<br>最近 3 | 1日<br>1.天   | 新订单<br>最近 31 天 | 已更改订单<br>最近 31 天 | 待开票订单<br><b>慶</b> 近31天 |   | 汇总发票订单<br><b>后</b> 近 31 天 | 具有服务 | 务行的订单<br>丘31天 | 待服务项目<br>最近 31 天 |
| <b>转确认项目 (36)</b> |                     |                                         |             |             |                |                  |                        |   |                           |      |               | 查 待确认项目          |
| ∨ 编辑筛选器           |                     |                                         |             |             |                |                  |                        |   |                           |      |               | 1日:              |
| 客户                | 订单编号                |                                         | 创建日期        |             | 到货日期           |                  | 客户地点                   |   | 发货日期                      |      | 公司代码          |                  |
| 进取或输入选择           | <ul> <li></li></ul> | 配 () 完全匹配                               | 最近 31 天     | *           | 未来 90 天        | ~                | 键入选择                   |   | 无                         | ~    | 造职或键入选择       | ð                |
| 采购组织              | 采购组                 | -                                       | 订购地址标识符     |             | 部件编号           |                  | 客户部件编号                 |   | 产品组                       |      | 规划者代码         |                  |
| 进取式键入选择           | 1 44入选择             |                                         | 键入选择        |             | 还取式键入选择        | đ                | 还取支键入选择                | ð | 全部 >                      |      | 键入选择          |                  |
| 订单类型              | 3 業制                |                                         | 库存转储类型      |             | 出货地址           |                  | 供应商批次标识符               |   | 确认审批状态                    |      | 确认状态          |                  |
| 全部                | ✓ 奏告                |                                         | * 全部        | ~           | 还取式键入选择        | ð                | 还取式键入选择                | ð | 无                         | *    | 编认 ×)(不包括完全i  | 确认×) 进取 ∂        |
| 发指状态              | 接收状态                |                                         | 开墨状态        |             | 外部文档类型         |                  |                        |   |                           |      |               |                  |
| (不包括完全发货 ×) 进取或   | シン 通帰 の 不包括完        | È接收× 选取或键入选择                            | 7 不包括完全开票 ; | < 进取或键入选择 ₫ | 载入选择           |                  |                        |   |                           |      |               |                  |
| 显示更少              |                     |                                         |             |             |                |                  |                        |   |                           |      |               | 4                |
| <b>主</b> :八章      |                     |                                         |             | ~           | 1              |                  |                        |   |                           |      |               |                  |
| 表列                | 明振放操作来配置要显示         | 的表列及其顺序                                 |             | <u> </u>    |                |                  |                        |   |                           |      |               |                  |
| 列分组 可             | 用列                  | E                                       | 显示列         |             | 0              |                  |                        |   |                           |      |               |                  |
| 日期和时间             | 客户                  | -                                       | 项目编号        |             | 行号             | 计划行数             | ( 部件号                  |   | 客户部件号                     |      | 里类            | 2 类别             |
|                   | 業型                  |                                         | 供应商部件号      |             | 20             | 1                |                        |   | 2TMA070020W0              | 047  | 物料            | ▶ 交付             |
|                   |                     |                                         |             |             |                |                  |                        |   |                           |      |               |                  |

| 确认 ∨       | 拒绝 ~                          |             |                                      |             |      |               |              |       | =    | I            |               |       | ×1.5 | 010<br>19 |
|------------|-------------------------------|-------------|--------------------------------------|-------------|------|---------------|--------------|-------|------|--------------|---------------|-------|------|-----------|
| <b>~</b> □ | 项目编号 ↑ 供应商部件号                 | 类别          | 说明                                   | 到货日期        | 发货日期 | 请求的数量         | 确认的数量        | 请求的单价 | 预计发货 | 预计交付         | 待确认数量         | 确认的单价 | 其他   | 操<br>作    |
| • D        | 客户: ABB – Asea Brown Boveri L | td TEST 订单  | <u>编号</u> : 4509258889               |             |      |               |              |       |      |              |               |       | Ē    |           |
|            | 20                            | Consignment | M22311-W-D,MSI09,MID,非欧盟,4.3",白色,模型机 | 2023年12月29日 |      | 20 <u>H87</u> | 0 <u>H87</u> |       |      | 12月 29, 2023 | 20 <u>H87</u> | 0 CNY | ₹    |           |

# 寄售协作中的订单确认

# 一般注意事项

- 订单确认文件由供应商发出,用于确认已收到订购单。
- 发出订单确认表示供应商同意履行采购商提出的订单。
- 供应商还可通过订单确认文件提出对订购单的修改(价格、数量或交付日期)。
- 这些更改需在订单履行之前由采购组织接受。

有关订单确认管理的详细信息,请参阅寄售协作供应商标准指南。

# 寄售协作中的提前发货通知

一般注意事项

- 提前发货通知是一系列信息,其中包含有关即将交付的货物的详细信息。此信息由供应商准备并与采购商共享,以便实际 交付活动顺利进行,并提高实际交付活动的质量。
- 提前发货通知可提高收货/交付流程的效率和质量。通过在实际活动发生之前发送尽可能多的信息,供应商和采购商可以更 好地协调彼此的流程。
- 采购商可做好准备并告知员工即将到达的货物,并且由于不再需要手动重新输入数据,数据质量也将有所提高。
- 对于有效期通常为一年,行项目可以无限过度交付的长期订单协议,请使用"**订单编号":"待发货项目"**或"多层级待发货项目"选项卡中的确**切编号**筛选器,可在 PO 达到失效日期签针对其创建发货通知。
- 即使已在达到订单失效日期之前全部发货,具有无限数量容差的项目仍会显示在"待发货项目"选项卡中。

有关 ASN 管理的详细信息,请参阅寄售协作供应商标准指南。

# 寄售协作中的货物收货单

- 门户网站将在客户接收成品后立即 显示相应成品收货单。
- 成品收货单列于订购单相关文档清单。
- 成品收货单到达门户网站后,相应
   的 PO 状态将自动更新为"已接收"。

| 收"。                                                                           | 订单编号                                                                                                    | 客户                               |                                | 金额                        | 日期 ↓        | 订单料   |
|-------------------------------------------------------------------------------|----------------------------------------------------------------------------------------------------|----------------------------------|--------------------------------|---------------------------|-------------|-------|
|                                                                               | 4577131597                                                                                                    | ABB – Asea Brown Boveri Ltd TEST |                                | 0 SEK                     | 2023年12月26日 | Recei |
| 收据: 5033195286                                                                |                                                                                                    |                                  |                                |                           | l           | 完成上一步 |
| √プ<br>打印   导出 cXML                                                            |                                                                                                    |                                  |                                |                           |             |       |
| 详细信息 历史记录                                                                     |                                                                                                    |                                  |                                |                           |             |       |
| <b>发件人:</b><br>ABB – Asea Brown Boveri Ltd TEST<br>100176<br>中国<br>北京,Beijing | 收件人:<br>ABB's test vendor account containin<br>Supplier Straße 1<br>address line 2<br>68309 MannheimCity<br>Baden-Württemberg<br>德国<br>电话:+1 (123) 123<br>传真: | g several test vendors           | <b>收据:</b><br>收货单编号:<br>收货单日期: | 5033195286<br>2023年12月19日 |             |       |

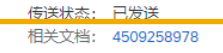

### 寄售活动

**在主**页中:

- 1. 单击"**履行/扩展协作**"。
- 2. 选择"**寄售活动**"子选项卡。
- 通过搜索过滤器可按客户或客户部件号搜 索指定日期范围内的寄售活动。使用"查找" 功能搜索部件和客户部件号。
- 4. 选择所需参数, 然后单击"搜索"。
- 5. 如要重置搜索参数,请单击"**重置**"。
- 6. 支持的最大日期范围为 60 天

注:平台将为供应商提供寄售报告。有关更多 详细信息,请参阅<u>附录</u>。

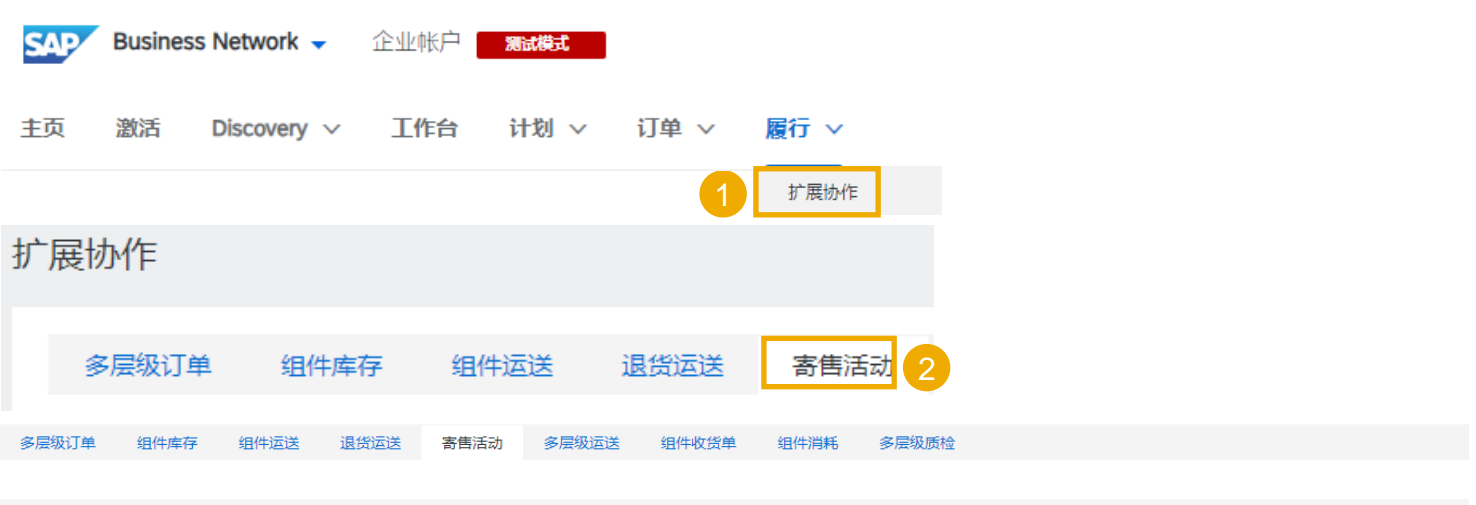

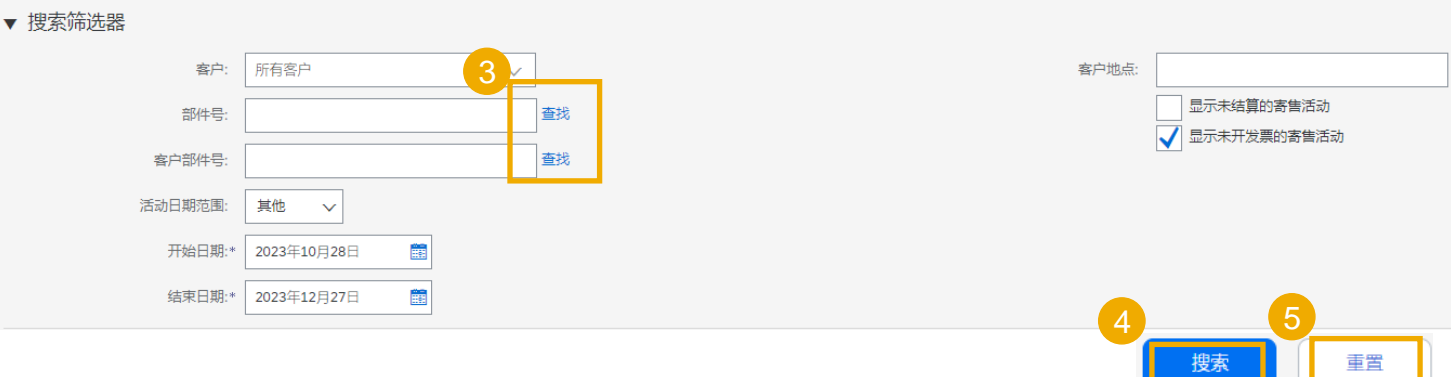

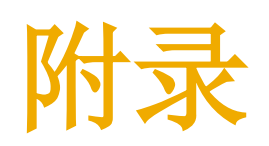

# 寄售报告

供应商可通过 SAP Ariba 门户网站在 Excel 中 运行寄售报告。在主页中:

1. 单击"\_\_"按钮,然后从下拉列表中选择 "上载"。

作业名称

VC test report

刷新状态

- 在"作业"子选项卡中,单击"创建"。 2.
- 3. 在弹出窗口中,将作业类型设置为"寄 售"。
- 4. 填写搜索条件和所有必填字段,然后单击 "保存"。将创建数据报告模板。
- 5. 在"作业"子选项卡中,选择该模板并单 击"运行"。
- 6. 单击"下载"子选项卡中的下载图标以下 载 Excel 文件。

#### 注:

- 您可使用屏幕底部的"刷新状态"按钮将报 告状态刷新显示"已完成"。
- 该报告不会显示当前库存水平。

|              |       |             | 다        | ₽ ⑦ HXF  |                       |        |         |                |    |
|--------------|-------|-------------|----------|----------|-----------------------|--------|---------|----------------|----|
|              |       |             |          | 创建 🗸 🕴 🚥 |                       |        |         |                |    |
|              |       |             | 跟踪       | csv 下载   |                       |        |         |                |    |
|              |       |             | 等待队列     | 模板       |                       |        |         |                |    |
|              |       |             | 待重新发送的文档 | Excel 文件 |                       |        |         |                |    |
|              |       |             | 产品活动消息   | 上载/下载    | 2 创建                  |        |         |                |    |
| 创建/编辑作业      |       |             |          |          | -                     |        |         |                | ×  |
|              |       |             |          |          |                       | 2      |         |                |    |
|              | *名称:  |             |          |          |                       | *类型:   | 寄售      | ~              |    |
| 作业搜索条件       |       |             |          |          |                       |        |         |                |    |
|              | *客户:  |             |          |          | 供                     | 应商部件号: |         |                |    |
|              | 工ね口胡  |             |          |          | ন্য                   | 购态软件早, |         |                |    |
|              | 개여디册: | 2023年10月28日 |          |          | *                     | 则的和牛丐: |         |                |    |
|              | 结束日期: | 2023年12月27日 |          | <b>1</b> |                       | 地点:    |         |                |    |
|              |       |             |          |          |                       |        |         |                | 4  |
|              |       |             |          |          |                       |        |         | 取消             | 保存 |
| 作业           |       |             |          |          |                       |        |         |                |    |
| 名称           |       |             | 类型       |          | 创建时间                  |        | 已更改↓    |                | 6  |
| VC test repo | rt    |             | 寄售       |          | 2023年12月26日 下午6:38:08 |        | 2023年12 | 月26日 下午6:38:08 | 运行 |
|              |       |             |          |          |                       |        |         |                |    |
| 下载           |       |             |          |          |                       |        |         |                |    |
|              |       |             |          |          |                       |        |         |                |    |

上次运行时间↓

2023年12月26日下午6:39:30

类型

寄售

上次运行人

Huang Xue Feng

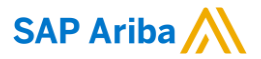

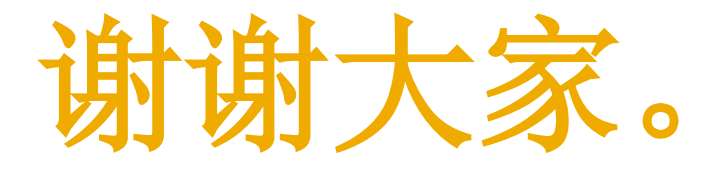

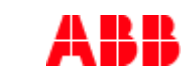

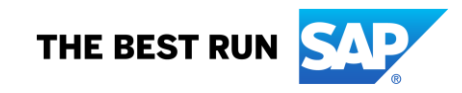

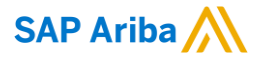

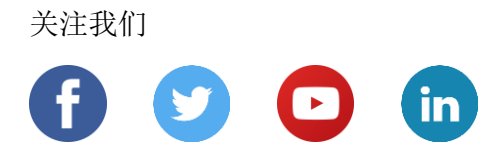

www.sap.com/contactsap

© 2022 SAP SE 或 SAP 关联公司。版权所有。

未经 SAP SE 或其关联公司明确许可,任何人不得以任何形式或为任何目的复制或传播本文件的任何内容。

本文件包含的信息可能会更改,且不再另行事先通知。由 SAP SE 及其分销商营销的部分软件产品包含其它软件供应商的专有软件 组件。各国家/地区的产品规格可能不同。

本资料由 SAP SE 或其关联公司提供,仅供参考,不构成任何形式的陈述或保证,其中如若存在任何错误或疏漏, SAP 或其关联公司概不负责。与 SAP 或其关联公司产品和服务相关的保证仅限于该等产品和服务随附的保证声明(若有)中明确提出的保证。本文件中的任何信息均不构成额外保证。

特别是,SAP SE 或其关联公司没有义务按照本文件或任何相关演示文稿中所述内容提供任何业务,或是开发或发布本文件中提及的任何功能。SAP SE 或其关联公司可随时出于任何理由对本文件或任何相关演示文稿以及其战略和未来可能的开发、产品、和/或 平台、方向及功能做出更改,且不再另行通知。本文件中的信息不构成提供任何资料、代码或功能的承诺、许诺或法律义务。所有 前瞻性陈述均受各种风险和不确定因素的影响。这些风险和不确定因素可能导致实际结果与预期存在实质差异。读者不应过度依赖 这些前瞻性陈述,且不应依据这些陈述制定购买决策。

SAP 和本文件中提及的其它 SAP 产品和服务及其各自标识均为 SAP SE(或其关联公司)在德国和其他国家/地区的商标或注册商标。本文件中提及的所有其它产品和服务名称分别是其各自公司的商标。

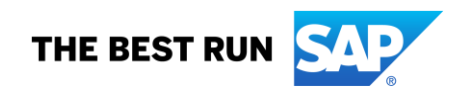

如欲了解更多商标信息和声明,请访问<u>www.sap.com/copyright</u>。